#### Srednja škola dr.fra Slavka Barbarića, Čitluk INFORMATIKA

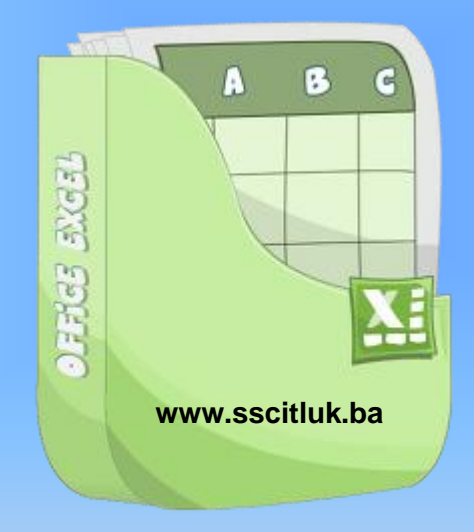

Profesor:Tomislav Volarić Email: volaric.tomislav@gmail.com INFORMATIKA ZA GIMNAZIJU

#### Kako izgleda test iz informatike ?

- Test se sastoji od 2 zadatka (možda ćemo ga raditi 2 sata)
  - 1.zadatak

2

- Logičke funkcije u MS Excelu
  - IF funkcija
  - Ugnježđivanje funkcija
    - Ugnježđena IF funkcija s drugom IF funkcijom
    - Ugnježđena IF funkcija s AND,OR funkcijom
    - Ugnježđena IF funkcija s COUNTIF,SUMIF funkcijom
  - COUNT,COUNTBLANK,COUNTA,COUNTIF (ovo su statističke)
  - SUMIF
  - IFERROR
  - Funkcija NOT
  - ...

3

Tekstualne funkcije

- CONCATENATE
- EXACT
- LEN
- LOWER
- UPPER
- PROPER

Uvjetno formatiranje i izdvajanje podataka u Excelu

- Računanje postotka u Excelu
- Sortiranje i filtriranje podataka

## Funkcija if

IF (LogičkiUvjet; RezultatIstine; RezultatNeistine) - vraća rezultat istine ako je logički uvjet ispunjen, odnosno rezultat neistine ako logički uvjet nije ispunjen

#### Sintaksa

IF(logical\_test;value\_if\_true;value\_if\_false)

IF(B2>45;"polozio";"nije polozio")

|   | C2      | -      |              | =IF(B2> | 45;"polozio | o";"nije po | lozio") |
|---|---------|--------|--------------|---------|-------------|-------------|---------|
|   | А       | В      | С            | D       | E           | F           | G       |
| 1 | student | bodovi | uspjeh       |         |             |             |         |
| 2 | mate    | 40     | nije polozio |         |             |             |         |
| 3 | ante    | 45     | nije polozio |         |             |             |         |
| 4 | ivo     | 56     | polozio      |         |             |             |         |
| 5 | josip   | 80     | polozio      |         |             |             |         |
| 6 | kata    | 70     | polozio      |         |             |             |         |

## Ugnježđene IF funkcije

5

Ugnježđene IF funkcije - To su funkcije koje kao svoj RezultatNeistine imaju drugu funkciju – funkcija u funkciji. Može biti do 7 takvih funkcija unutar funkcije

=IF(A1<0; "NEGATIVAN"; IF(A1=0; "nula"; "pozitivan"))

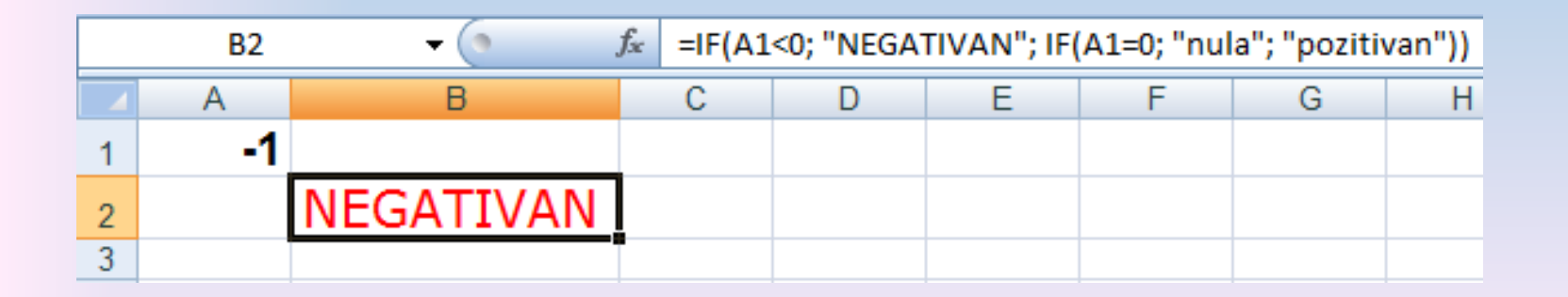

#### 6

Druga IF izjava također je argument value\_if\_false za prvu IF izjavu. Slično, treća IF izjava je argument value\_if\_false za drugu IF izjavu. Primjerice, ako je prvi logical\_test (Prosjek>89) jednak TRUE, vraćeno je "5". Ako je prvi logical\_test FALSE, druga IF izjava je vrednovana i tako dalje.

|   | A7 🔹     | <i>f</i> ∗ =IF(A2>89;"5";IF(A2>79;"4"; IF(A2 | 2>69;"3";IF(A2>59;"2";"1"))))                                |
|---|----------|----------------------------------------------|--------------------------------------------------------------|
|   | A        | В                                            | C                                                            |
| 1 | Rezultat |                                              |                                                              |
| 2 | 45       | •                                            |                                                              |
| 3 | 90       |                                              |                                                              |
| 4 | 78       |                                              |                                                              |
| 5 |          |                                              |                                                              |
| 6 | Rezultat | Opis (rezultat)                              | Formula                                                      |
| 7 | 1        | Dodjeljuje ocjenu prvom rezultatu (1) 🗌      | =IF(A2>89;"5";IF(A2>79;"4";IF(A2>69;"3";IF(A2>59;"2";"1")))) |
| 8 | 5        | )<br>Dodjeljuje ocjenu drugom rezultatu (5)  | =IF(A3>89;"5";IF(A3>79;"4";IF(A3>69;"3";IF(A3>59;"2";"1")))) |
| 9 | 3        | Dodjeljuje ocjenu trećem rezultatu (3)       | =IF(A4>89;"5";IF(A4>79;"4";IF(A4>69;"3";IF(A4>59;"2";"1")))) |
|   |          |                                              |                                                              |

#### Primjer povezivanja funkcija IF i funkcije AVERAGE

U stupac E izračunajte **80%** od vrijednosti iz stupca D samo za one vrijednosti koje su veće od prosjeka, ako nije ispunjen uvjet treba se ispisati tekst **"ispod prosjeka"** 

| $f_{x}$  |          |   |
|----------|----------|---|
| D        | E        | F |
| Količina | 80% od D |   |
| Noicina  | uz uvjet |   |
| 10000    |          |   |
| 7999     |          |   |
| 5000     |          |   |
| 8000     |          |   |

| f <sub>x</sub> | =IF(D2 </th <th colspan="8">IF(D2<average(d2:d5);"ispod 100)<="" prosjeka";d2*80="" th=""></average(d2:d5);"ispod></th> | IF(D2 <average(d2:d5);"ispod 100)<="" prosjeka";d2*80="" th=""></average(d2:d5);"ispod> |   |   |   |  |  |  |  |
|----------------|----------------------------------------------------------------------------------------------------|-----------------------------------------------------------------------------------------|---|---|---|--|--|--|--|
| D              |                                                                                                    | E                                                                                       | F | G | Н |  |  |  |  |
| K              | oličina                                                                                                    | 80% od D<br>uz uvjet                                                                    |   |   |   |  |  |  |  |
| 1              | 0000                                                                                                    | 8000                                                                                    | Į |   |   |  |  |  |  |
| 7              | 7999                                                                                                    | 6399,2                                                                                  |   |   |   |  |  |  |  |
| 5              | 5000                                                                                                    | ispod prosjeka                                                                          |   |   |   |  |  |  |  |
| 8              | 3000                                                                                                    | 6400                                                                                    |   |   |   |  |  |  |  |

#### Broj uvjeta funkcije IF u Excelu

8

**IF funkcija može imati 7 ugniježđenih funkcija**, što znači da uz prvi uvjet imamo osam uvjeta u jednoj formuli.

Ako želimo imati više od 8 uvjeta, možemo se poslužiti "trikom" koji će nam to dozvoliti, to jest koristit ćemo operator ( znak ) &

|    | A1   |                          |   |          |            |                     |                      |  |
|----|------|--------------------------|---|----------|------------|---------------------|----------------------|--|
|    | A    | В                        | С | D        | E          | F                   | G                    |  |
| 1  | 8    |                          |   |          |            |                     |                      |  |
| 2  | 16   | ľ                        |   |          |            |                     |                      |  |
| З  |      |                          |   |          |            |                     |                      |  |
| 4  |      | Osam uvjeta              |   |          | Šesnaest   | uvjeta              |                      |  |
| 5  | osam | =IF(A1=1;"jedan";)       |   | osam     | =IF(A1=1;  | "jedan";)           |                      |  |
| 6  |      | IF(A1=2;"dva";           |   | šesnaest | IF(A1=2;"d | dva";               |                      |  |
| 7  |      | IF(A1=3;"tri";           |   |          | IF(A1=3;"t | :ri";               |                      |  |
| 8  |      | IF(A1=4;"četiri";        |   |          | IF(A1=4;"č | ćetiri";            |                      |  |
| 9  |      | IF(A1=5;"pet";           |   |          | IF(A1=5;"p | pet";               |                      |  |
| 10 |      | IF(A1=6;"šest";          |   |          | IF(A1=6;"š | šest";              |                      |  |
| 11 |      | IF(A1=7;"sedam";         |   |          | IF(A1=7;"s | sedam";             |                      |  |
| 12 |      | IF(A1=8;"osam";""))))))) |   |          | IF(A1=8;"d | osam";"" <b>)))</b> | ))))) <mark>8</mark> |  |
| 13 |      |                          |   |          | IF(A1=9;"d | devet";             |                      |  |
| 14 |      |                          |   |          | IF(A1=10;  | "deset";            |                      |  |
| 15 |      |                          |   |          | IF(A1=11;  | "jedanaest"         | ;                    |  |
| 16 |      |                          |   |          | IF(A1=12;  | "dvanaest";         | -                    |  |
| 17 |      |                          |   |          | IF(A1=13;  | "trinaest";         |                      |  |
| 18 |      |                          |   |          | IF(A1=14;  | "četrnaest"         | ;                    |  |
| 19 |      |                          |   |          | IF(A1=15;  | "petnaest";         |                      |  |
| 20 |      |                          |   |          | IF(A1=16;  | "šesnaest";         | ""))))))))           |  |
| 21 |      |                          |   |          |            |                     |                      |  |

- Uzmimo za primjer da ste voditelj neke agencije za prodaju. U tablici vršite popis osoba koje su izvršile neku prodaju. Nakon upisa svih prodavača upisujete i svoju prodaju. Automatski Vam se u stupcu "D" zbrajaju svi podaci ( vrijednost prodaje ) koji se nalaze između Vašeg imena ( u ovom slučaju Vi ste "Agent" ).
  - Ćelije u stupcu "D" su Uvjetno oblikovane ( Conditional Formating ) i kada se pojavi nekakav zbroj automatski se ćelija oboji.

9

| 🔀 Mie  | crosoft Excel                | - SUM-IF-zbr | oj izmedju odredj              | enih redova -uvjeta                   | 3                              |                  |                       |           |       |
|--------|------------------------------|--------------|--------------------------------|---------------------------------------|--------------------------------|------------------|-----------------------|-----------|-------|
| : 🔤    | <u>D</u> atoteka <u>U</u> re | eđivanje Pog | led U <u>m</u> etanje <u>O</u> | blikovanje <u>A</u> lati P            | oda <u>c</u> i P <u>r</u> ozor | <u>P</u> omoć    |                       |           |       |
| 8 1    | 🕞 🛄 🔼                        |              | 1 ABS 651   X 🗈                | · • • • • • • •                       | ⊒•= <sup>1</sup> 2 Σ           | - <u>41 71 1</u> | <b>i</b> 100% 👻       |           |       |
|        |                              |              |                                | · · · · · · · · · · · · · · · · · · · |                                |                  |                       |           |       |
| : Verd | ana                          | ▼ 10 ▼       | A A B I                        | ⊻∣≣ ≣ ≣ ∎                             | - 😳 i 😳 i                      | E % 000 🕻        | 0 <del>3</del> ,0 = 1 | F   🖽 🕶 🗧 | 🎱 - 🔛 |
|        | D7                           | -            | <i>f</i> =IF(B7="Ag            | jent";SUM(C\$1:C                      | 7)-SUM(D                       | \$1:D6);"")      |                       |           |       |
|        | A                            | В            | С                              | D                                     | E                              | F                | G                     | Н         |       |
| 1      | Datum                        | Ime          | Prodaja                        | Ukupno                                |                                |                  |                       |           |       |
| 2      | 1.1.2008                     | Aron         | 200,00 kn                      |                                       |                                |                  |                       |           |       |
| 3      | 5.1.2008                     | Damir        | 500,00 kn                      |                                       |                                |                  |                       |           |       |
| 4      | 9.1.2008                     | Romeo        | 796,00 kn                      |                                       |                                |                  |                       |           |       |
| 5      | 18.1.2008                    | Milan        | 600,00 kn                      |                                       |                                |                  |                       |           |       |
| 6      | 24.1.2008                    | Ivan         | 457,00 kn                      |                                       | 🖌 🧹 Ćelije u                   | stupcu "D"       | su uvjetno            | ,         |       |
| 7      | 17.1.2008                    | Agent        | 200,00 kn                      | 2.753,00 kn                           | , oblikov                      | ane ( Condi      | tional Form           | ating )   |       |
| 8      | 9.2.2008                     | Emir         | 400,00 kn                      |                                       | - Ako s                        | e u ćeliji poj   | javi rezultat         | veći od   |       |
| 9      | 24.2.2008                    | Romeo        | 500,00 kn                      |                                       | NULE (                         | čelije \$E\$1 ;  | ) tada dotič          | nu čeliju |       |
| 10     | 15.2.2008                    | Agent        | 752,00 kn                      | 1.652,00 kn                           | obojaj                         | piavo            |                       |           |       |
| 11     | 20.3.2008                    | Milan        | 824,00 kn                      |                                       | L                              |                  |                       |           | _     |
| 12     | 17.3.2008                    | Damir        | 624,00 kn                      |                                       |                                |                  |                       |           |       |
| 13     | 22.3.2008                    | Tomo         | 368,00 kn                      |                                       |                                |                  |                       |           |       |
| 14     | 24.3.2008                    | Romeo        | 3.000,00 kn                    |                                       |                                | ·                |                       |           |       |
| 15     | 24.3.2008                    | 1 omo        | 200,00 kn                      |                                       |                                |                  |                       |           |       |
| 10     | 17.3.2008                    | Agent        | 200,00 kn                      | 5.216,00 kh                           |                                |                  |                       |           | _     |
| 10     | 15.4.2008                    | Mira         | 301,00 KN                      | 0.061.00 km                           |                                |                  |                       |           |       |
| 10     | 20.4.2008                    | Ayent        | 2.000,00 Kri                   | 2.301,00 KN                           |                                |                  |                       |           |       |
| 20     |                              |              |                                | 11.902,00 KH                          |                                |                  |                       |           |       |
| 20     |                              | -TE(87-      | -"Agont":SL                    | M(C@1+C7)-6                           |                                | D61.""           |                       |           |       |
| 21     |                              |              | - Agent ;50                    | M(G@11G7)-2                           |                                | #1.D15           |                       |           |       |
| 22     |                              | -1-(816      | s– Agent ;S                    | 0101(C\$1:C16                         | <u>)-som(</u> D                | \$1:D12)         | i )                   |           |       |
| 23     |                              |              |                                |                                       |                                |                  |                       |           |       |

## AND

- =AND (LogičkiUvjet1; Logički uvjet2; ...) vraća logičku konstantu TRUE (istina) ako su svi uvjeti ispunjeni, odnosno FALSE (neistina) ako barem jedan nije ispunjen
  - 🗆 Sintaksa
  - AND(logical1;logical2; ...)
  - Logical1, logical2, ... su 1 do 255 uvjeta koje želite provjeriti, a mogu biti ili TRUE ili FALSE.

#### Primjer

U stupcu Položio/ DA,NE pomoću funkcija ispisati "DA" ako je student imao više od 15 bodova i ako je na svakom kolokviju imao bar 5 bodova, ako student nije zadovoljio oba uvjeta u istom stupcu ispisati "NE"

|   | F2      | ()         | $f_{x}$    | =IF(AND(SU | JM(B2:D2)> | =15;MIN(B2:D2      | !)>=5);"DA' | ";"NE") |        |        |
|---|---------|------------|------------|------------|------------|--------------------|-------------|---------|--------|--------|
|   | А       | В          | С          | D          | E          | F                  | G           | Н       | 1      | J      |
| 1 | STUDENT | 1.Kolokvij | 2.Kolokvij | 3.Kolokvij | Ukupno     | Položio /<br>DA,NE | OCJENA      |         | Bodovi | Ocjena |
| 2 | Maja    | 10         | 10         | 10         | 30         | DA                 | 5           |         | 0-15   | 1      |
| 3 | Matan   | 10         | 8          | 7          | 25         | DA                 | 4           |         | 16-19  | 2      |
| 4 | Franjo  | 9          | 8          | 7          | 24         | DA                 | 3           |         | 20-24  | 3      |
| 5 | Mara    | 6          | 7          | 9          | 22         | DA                 | 3           |         | 25-27  | 4      |
| 6 | Jure    | 4          | 8          | 9          | 21         | NE                 | 1           |         | 28-30  | 5      |
| 7 | Goran   | 5          | 5          | 10         | 20         | DA                 | 3           |         |        |        |

#### . . .

|   | A                                                                                                    | В                                                                                             | С                               |
|---|----------------------------------------------------------------------------------------------------|-----------------------------------------------------------------------------------------------|---------------------------------|
| 1 | Podaci                                                                                                    |                                                                                               |                                 |
| 2 | 50                                                                                                    |                                                                                               |                                 |
| 3 | 104                                                                                                    |                                                                                               |                                 |
| 4 | Formula                                                                                                    | Opis                                                                                          | Rezultat                        |
| 5 | "=AND(1 <a2; a2<100)"<="" th=""><th>Prikazuje TRUE ako je broj u<br/>ćeliji A2 između 1 i 100. U<br/>suprotnom prikazuje FALSE.</th><th>TRUE</th></a2;> | Prikazuje TRUE ako je broj u<br>ćeliji A2 između 1 i 100. U<br>suprotnom prikazuje FALSE.     | TRUE                            |
| 6 | "=IF(AND(1 <a3; a3;<br="" a3<100);="">"Vrijednost je izvan raspona.")"</a3;>                                                                            | Prikazuje broj u ćeliji A3 ako<br>se nalazi između 1 i 100. U<br>suprotnom prikazuje poruku   | Vrijednost je izvan<br>raspona. |
| 7 | "=IF(AND(1 <a2; a2;<br="" a2<100);="">"Vrijednost je izvan raspona.")"</a2;>                                                                            | Prikazuje broj u ćeliji A2, ako<br>se nalazi između 1 i 100. U<br>suprotnom prikazuje poruku. | 50                              |

#### OR

=OR (LogičkiUvjet1; LogičkiUvjet2; ...) - vraća logičku konstantu TRUE (istina) ako je barem jedan uvjet ispunjen, odnosno FALSE (neistina) ako ni jedan nije ispunjen

Sintaksa

**OR**(**logical1**;logical2;...)

**Logical1, logical2,...** su 1 do 255 uvjeta koje želite provjeriti, a mogu biti TRUE ili FALSE.

13

#### Primjer

Uz pomoć funkcije podijeliti ocjene od 1 do 5 studentima na osnovu bodova u testu. Test ima 30 bodova i određenu bodovnu skalu koja je zadana na primjeru

|   | G2      | (0)        | $f_{x}$    | =IF(OR(E2< | =15;F2="NE' | ');1;IF(E2<=19;    | 2;IF(E2<=2 | 4;3;IF(E2<= | :27;4;5))) | )      |
|---|---------|------------|------------|------------|-------------|--------------------|------------|-------------|------------|--------|
|   | Α       | В          | С          | D          | E           | F                  | G          | Н           |            | J      |
| 1 | STUDENT | 1.Kolokvij | 2.Kolokvij | 3.Kolokvij | Ukupno      | Položio /<br>DA,NE | OCJENA     |             | Bodovi     | Ocjena |
| 2 | Maja    | 10         | 10         | 10         | 30          | DA                 | 5          |             | 0-15       | 1      |
| 3 | Matan   | 10         | 8          | 7          | 25          | DA                 | 4          |             | 16-19      | 2      |
| 4 | Franjo  | 9          | 8          | 7          | 24          | DA                 | 3          |             | 20-24      | 3      |
| 5 | Mara    | 6          | 7          | 9          | 22          | DA                 | 3          |             | 25-27      | 4      |
| 6 | Jure    | 4          | 8          | 9          | 21          | NE                 | 1          |             | 28-30      | 5      |

## **COUNTIF, COUNT, COUNTA**

 =COUNTIF (Raspon; Kriterij) - broji ćelije u Rasponu koje nisu prazne i koje zadovoljavaju zadani Kriterij
=COUNT () - prebrojava ćelije u kojima piše broj
=COUNTA () - prebrojava ćelije koje nisu prazne

|    |         |    |          |             |        |                 | 1      |
|----|---------|----|----------|-------------|--------|-----------------|--------|
|    | Primier |    | А        | В           | С      | D               | E      |
|    |         | 1  | Ime      | Prezime     | Grad   | Ulica           | K.broj |
| 16 |         | 2  | Jure     | Stojić      | Čitluk | Dinarina        | 21     |
|    |         | 3  | Josip    | Radišić     | Mostar | Sinjska         | 53     |
|    |         | 4  | Katarina | Radišić     | Čitluk | Ilica           | 21     |
|    |         | 5  | Marija   | Prskalo (M) | Čitluk | Kneza Višeslava | 13     |
|    |         | 6  | Josip    | Stojić      | Mostar | Trg branitelja  | 22     |
|    |         | 7  | Matea    | Milićević   | Zagreb | Smičiklasova    | 86     |
|    |         | 8  | Mihaela  | Stojić      | Čitluk | Vukovarska      | 47     |
|    |         | 9  | Danijela | Musa        | Zagreb | Radnička cesta  | 9      |
|    |         | 10 | Luka     | Barbarić    | Zagreb | Ilica           | 58     |
|    |         | 11 | Andrea   | Stojić      | Zagreb | Smičiklasova    | 39     |
|    |         | 12 | Josip    | Škego       | Čitluk | Vukovarska      | 89     |
|    |         | 13 | Katarina | Bojčić      | Rijeka | Pazinska        | 30     |
|    |         | 14 | Maria    | Marinčić    | Čitluk | Kneza Višeslava | 22     |

| Broj osoba iz Čitluka:                          | 6 ←  |
|-------------------------------------------------|------|
| Broj osoba s prezimenom "Radišić":              | 2 <- |
| Broj osoba kojima je kućni broj veći od 55:     | 3 <  |
| Broj osoba koje nemaju upisanu ulicu stanovanja | 0 <  |
| Broj osoba koje imaju upisanu ulicu stanovanja  | 13 < |
| Ukupan broj osoba na popisu                     | 13   |

=COUNTIF(C2:C14;"Čitluk") =COUNTIF(B2:B14;"Radišić") =COUNTIF(E2:E14;">55") =COUNTIF(E2:E14;">55") =COUNTBLANK(D2:D14) =COUNTA(D2:D14) =COUNTA(A2:A14)

#### COUNTIF Zadatak:

Ukoliko učenik nema niti jednu negativnu ocjenu, u ćeliji "Prosjek" izračunati prosječnu ocjenu, a u suprotnom upisati "PAO"

Rješenje:

=IF(COUNTIF(B2:G2;1)=0;AVERAGE(B2:G2);"PAO")

## **SUMIF**

 =SUMIF (Raspon; Kriterij; Raspon zbrajanja) Ćelije u Rasponu zbrajaju se samo ako ispunjavaju Kriterij. Ako je naveden i Raspon zbrajanja, onda se te ćelije zbrajaju.

## Uvjetno oblikovanje ćelija

19

General

- Uvjetnim se oblikovanjem na osobit način (određivanjem fonta, te obruba i ispune ćelije) ističe podatak ili skup podataka koji ispunjava zadani uvjet.
- Može postojati najviše tri uvjeta na temelju kojih se izvodi nekakvo oblikovanie.

|   | А        | В          |  |  |
|---|----------|------------|--|--|
| 1 | 1. kolok | vij iz RP1 |  |  |
| 2 | IME      | Bodovi     |  |  |
| 3 | Mate     | 31         |  |  |
| 4 | lvan     | 18         |  |  |
| 5 | Marija   | 20         |  |  |

Primjer: Studentima koji su imali manje od 20 bodova na 1. kolokviju bodove napišite crvenim slovima koristeći uvjetno formatiranje.

|   | А        | В          |
|---|----------|------------|
| 1 | 1. kolok | vij iz RP1 |
| 2 | IME      | Bodovi     |
| 3 | Mate     | 31         |
| 4 | lvan     | 18         |
| 5 | Marija   | 20         |

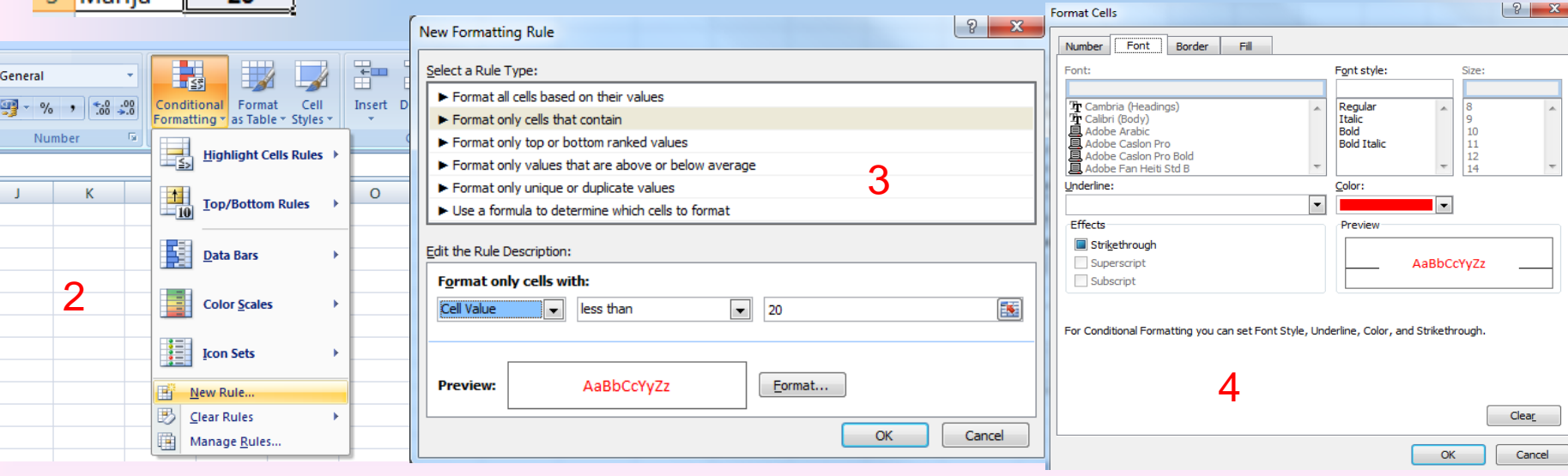

#### Filtriranje

Filtriranje podataka u nekoj listi znači prikazivanje samo onih podataka s liste koji zadovoljavaju određeni kriterij, a ostali podaci privremeno postaju nevidljivi.

#### Automatski filtar

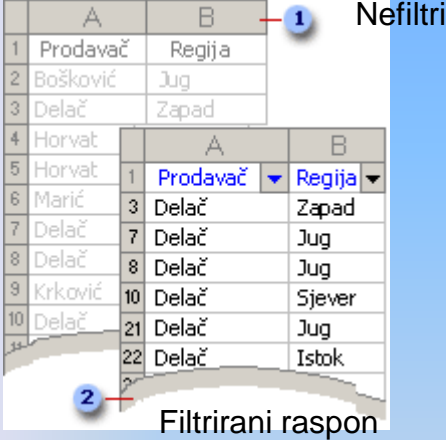

Nefiltrirani raspon

#### Napredni filtar

22

#### Sljedeći raspon kriterija prikazuje retke koji sadrže ili "ana" ili "pero" i stupcu "ime"

| 8            | ime 💽 Hrvats                    | matem  | Pri | roda | -                  | Engles               | Tjelesn 💌 |  |  |
|--------------|---------------------------------|--------|-----|------|--------------------|----------------------|-----------|--|--|
| Az↓          | Sort A to Z                     |        |     |      | 5                  | 5                    | 3         |  |  |
| Z↓           | S <u>o</u> rt Z to A            |        | e   | ro   |                    | 3                    | 5         |  |  |
|              | Sor <u>t</u> by Color           | 1      | ١Ļ  |      | 5                  | 4                    | 5         |  |  |
| $\mathbb{K}$ | <u>C</u> lear Filter From "ime" |        | ŀ   |      | 3                  | 3                    | 3         |  |  |
|              | F <u>i</u> lter by Color        | I      |     |      |                    |                      |           |  |  |
|              | Text <u>F</u> ilters            |        |     |      | Equ                | ials                 |           |  |  |
|              | (Select All)                    |        |     |      | Doe                | es <u>N</u> ot Equal |           |  |  |
|              | ana                             |        |     |      | Begins With        |                      |           |  |  |
|              |                                 |        |     |      | Ends Wi <u>t</u> h |                      |           |  |  |
|              | ✓ pero                          |        |     |      | Cor                | nt <u>a</u> ins      |           |  |  |
|              |                                 |        |     |      | Doe                | es Not Conta         | in        |  |  |
|              |                                 |        |     |      | Cus                | tom <u>F</u> ilter   |           |  |  |
|              |                                 |        | ſ   |      |                    |                      |           |  |  |
|              |                                 |        |     |      |                    |                      |           |  |  |
|              | ОК                              | Cancel |     |      |                    |                      |           |  |  |
|              |                                 |        | .:  |      |                    |                      |           |  |  |

| Custom               | AutoFilter                                             |                |      | ? ×    |
|----------------------|--------------------------------------------------------|----------------|------|--------|
| Show ro<br>ime       | ws where:                                              |                |      |        |
| co                   | ontains                                                | •              | ana  | -      |
|                      | ) <u>A</u> nd (O) <u>O</u> r                           |                |      |        |
| 0                    | ontains                                                | •              | pero | •      |
| Use ? to<br>Use * to | represent any single char<br>represent any series of c | acter<br>harac | ters |        |
|                      |                                                        | (              | ОК   | Cancel |

## Napredno filtriranje

1.1.5

|   | A             | В        | С          | D       | E        | F        | G        | Н       | J        |  |
|---|---------------|----------|------------|---------|----------|----------|----------|---------|----------|--|
| 1 | lme i prezime | Hrvatski | Matematika | Priroda | Engleski | Tjelesni | Glazbeni | Prosjek | Glazbeni |  |
| 2 | Pero Perić    | - 4      | 3          | 5       | 5        | 3        | 4        |         | >2       |  |
| 3 | Maja Majić    | 3        | 1          | 4       | 3        | 5        | 5        |         | *        |  |
| 4 | lvo lvić      | 5        | 5          | 5       | 4        | 5        | 4        |         |          |  |
| 5 | Ana Anić      | 4        | 5          | 3       | 3        | 3        | 2        |         |          |  |
| a |               |          |            |         |          |          |          |         |          |  |

## Primjeri naprednog filtriranja

#### 2 ili više uvjeta za isti stupac (tko ima ocjenu iz mat manju od 5 i veću od 2):

|   | A             | В        | С          | D       | E        | F        | G        | Н       | 1 | J          | K          |
|---|---------------|----------|------------|---------|----------|----------|----------|---------|---|------------|------------|
| 1 | lme i prezime | Hrvatski | Matematika | Priroda | Engleski | Tjelesni | Glazbeni | Prosjek |   | Matematika | Matematika |
| 2 | Pero Perić    | 4        | 3          | 5       | 5        | 3        | 4        |         |   | <5         | >2         |
| 3 | Maja Majić    | 3        | 1          | 4       | 3        | 5        | 5        |         |   |            |            |
| 4 | lvo lvić      | 5        | 5          | 5       | 4        | 5        | 4        |         |   |            |            |
| 5 | Ana Anić      | 4        | 5          | 3       | 3        | 3        | 2        |         |   |            |            |

Kriterije ispisujemo jedne do drugih bez obzira što vrijede za isti stupac

|   | A             | В        | С          | D       | E        | F        | G        | Н       |  | J             |
|---|---------------|----------|------------|---------|----------|----------|----------|---------|--|---------------|
| 1 | lme i prezime | Hrvatski | Matematika | Priroda | Engleski | Tjelesni | Glazbeni | Prosjek |  | lme i prezime |
| 2 | Pero Perić    | 4        | 3          | 5       | 5        | 3        | 4        |         |  | Pero Perić    |
| 3 | Maja Majić    | 3        | 1          | 4       | 3        | 5        | 5        |         |  | Maja Majić    |
| 4 | lvo lvić      | 5        | 5          | 5       | 4        | 5        | 4        |         |  |               |
| 5 | Ana Anić      | 4        | 5          | 3       | 3        | 3        | 2        |         |  |               |

Kriterije ispisujemo jedan ispod drugog

# Po jedan kriterij za više različitih stupaca (tko ima ocjenu iz mat manju od 5 i ocjenu iz prirode veću od 3:

|   | A             | В        | С          | D       | E        | F        | G        | Н       | J          | K       |
|---|---------------|----------|------------|---------|----------|----------|----------|---------|------------|---------|
| 1 | lme i prezime | Hrvatski | Matematika | Priroda | Engleski | Tjelesni | Glazbeni | Prosjek | Matematika | Priroda |
| 2 | Pero Perić    | 4        | 3          | 5       | 5        | 3        | 4        |         | <5         | >3      |
| 3 | Maja Majić    | 3        | 1          | 4       | 3        | 5        | 5        |         | * _        | *       |
| 4 | lvo lvić      | 5        | 5          | 5       | 4        | 5        | 4        |         |            |         |
| 5 | Ana Anić      | 4        | 5          | 3       | 3        | 3        | 2        |         |            |         |
|   |               |          |            |         |          |          |          |         |            |         |

Kriterije za svaki stupac ispisujemo jedne do drugih

#### Podaci koji odgovaraju kriteriju u jednom stupcu ili kriteriju u drugom stupcu (tko ima ocjenu iz mat manju od 5 ili ocjenu iz prirode veću od 3):

|          | A             | В        | С          | D       | E        | F        | G        | Н       | J          | K       |
|----------|---------------|----------|------------|---------|----------|----------|----------|---------|------------|---------|
| 1        | lme i prezime | Hrvatski | Matematika | Priroda | Engleski | Tjelesni | Glazbeni | Prosjek | Matematika | Priroda |
| 2        | Pero Perić    | 4        | 3          | 5       | 5        | 3        | - 4      |         | <5         |         |
| 3        | Maja Majić    | 3        | 1          | 4       | 3        | 5        | 5        |         | 1          | >3      |
| 4        | lvo lvić      | 5        | 5          | 5       | 4        | 5        | 4        |         |            | *       |
| 5        | Ana Anić      | 4        | 5          | 3       | 3        | 3        | 2        |         |            |         |
| <u> </u> |               |          |            |         |          |          |          |         |            |         |

Koliko god stupaca i kriterija imali, svaki mora biti u svom retku /

#### Kriteriji izrađeni kao rezultati neke formule (pronađi onu osobu kojoj je <u>ocjena iz matematike</u> veća od <u>prosjeka ocjena iz matematike</u> svih učenika:

|   | A             | В        | С          | D       | E        | F        | G        | H       |   | K         | K                |
|---|---------------|----------|------------|---------|----------|----------|----------|---------|---|-----------|------------------|
| 1 | lme i prezime | Hrvatski | Matematika | Priroda | Engleski | Tjelesni | Glazbeni | Prosjek |   | 1         |                  |
| 2 | Pero Perić    | - 4      | 3          | 5       | 5        | 3        | 4        |         |   | C2>AVERAG | E(\$C\$2:\$C\$5) |
| 3 | Maja Majić    | 3        | 1          | 4       | 3        | 5        | 5        |         | / |           |                  |
| 4 | lvo lvić      | 5        | 5          | 5       | 4        | 5        | - 4      |         |   |           |                  |
| 5 | Ana Anić      | - 4      | 5          | 3       | 3        | 3        | 2        |         |   |           |                  |
| 0 |               |          |            |         |          |          |          |         |   |           |                  |

Ne upisuje se naziv stupca

## Zadatak 1 za vježbu

| 28<br>broj | naziv proizvoda | jed.<br>mjera | količina | jed.cijena        | rabat<br>%  | iznos |
|------------|-----------------|---------------|----------|-------------------|-------------|-------|
| 1          | majica          | kom           | 300      | 50                |             |       |
| 2          | hlače           | kom           | 120      | 100               |             |       |
| 4          | čarape          | kom           | 700      | 20                |             |       |
| 3          | košulja         | kom           | 250      | 40                |             |       |
| ·          | 1.090           | a;            | 2        | 1 - 2414 11<br>2. | iznos netto |       |
|            |                 |               |          |                   | pdv         |       |
|            |                 |               |          |                   | ukupno kn   |       |

Ispisati račun za kupljenu robuprikazan u tabeli. Kupcu se odobrava rabat ovisno o kupljenoj robi:

Do 150 komada 11%

Od 150 do 250 12%

Preko 250 komada 16%

U stupac iznos upisati primjenom odgovarajućih formula upisati podatke.

## Zadatak 2 za vježbu

| Student | Word | Excel | corel | uspjeh |
|---------|------|-------|-------|--------|
| Mate    | 45   | 45    | 45    |        |
| Ante    | 35   | 70    | 50    |        |
| Filip   | 55   | 50    | 53    |        |
| Marko   | 75   | 40    | 55    |        |

Ako je zbroj bodova u Wordu, Excelu i Corelu veći ili jednak 150 i da je minimum ostvarenih bodova na jednom kolokviju veći ili jednak 40 onda treba ispisati "Položio" a ako uvjet nije zadovoljen treba ispisati "Nije položio"

## Zadatak 1 rješenje

| 30   |                 | jed.  |          |            | rabat                          |                                  |
|------|-----------------|-------|----------|------------|--------------------------------|----------------------------------|
| broj | naziv proizvoda | mjera | količina | jed.cijena | %                              | iznos                            |
| 1    | majica          | kom   | 300      | 50         | =IF(D2<150;11;IF(D2<=250;12;16 | )) =(D2*E2)-((D2<br>*E2*F2)/100) |
| 2    | hlače           | kom   | 120      | 100        |                                |                                  |
| 4    | čarape          | kom   | 700      | 20         |                                |                                  |
| 3    | košulja         | kom   | 250      | 40         |                                |                                  |
|      |                 |       |          |            | iznos netto                    | =SUM(G2:G5)                      |
|      |                 |       |          |            | pdv                            | =(G6*17)/100                     |
|      |                 |       |          |            | ukupno kn                      | =SUM(G6;G7)                      |

Ispisati račun za kupljenu robuprikazan u tabeli. Kupcu se odobrava rabat ovisno o kupljenoj robi:

- Do 150 komada 11%
- Od 150 do 250 12%
- Preko 250 komada 16%

## Zadatak 2 rješenje

| Student | Word | Excel | corel | uspjeh                                                                                                    |
|---------|------|-------|-------|----------------------------------------------------------------------------------------------------|
| Mate    | 45   | 45    | 45    | The second second second second second second second second second second second second second second second se |
| Ante    | 35   | 70    | 50    |                                                                                                    |
| Filip   | 55   | 50    | 53    |                                                                                                    |
| Marko   | 75   | 40    | 55    |                                                                                                    |

=IF(AND(SUM(B2:D2)>=150;MIN(B2:D2)>=40);" položio";"nije položio")